## Instalação do sistema

Sistemas desenvolvidos em plataforma .Net, necessitam que tenham o Microsoft .Net

Framework 3.0 instalado no computador que irá executar o sistema. Segue abaixo link para baixar o pacote:

http://download.microsoft.com/download/3/F/0/3F0A922C-F239-4B9B-9CB0-DF53621C57D9/dotnetfx3.exe

1) Execute o instalador do sistema Acesso.Net. Terá a seguinte tela:

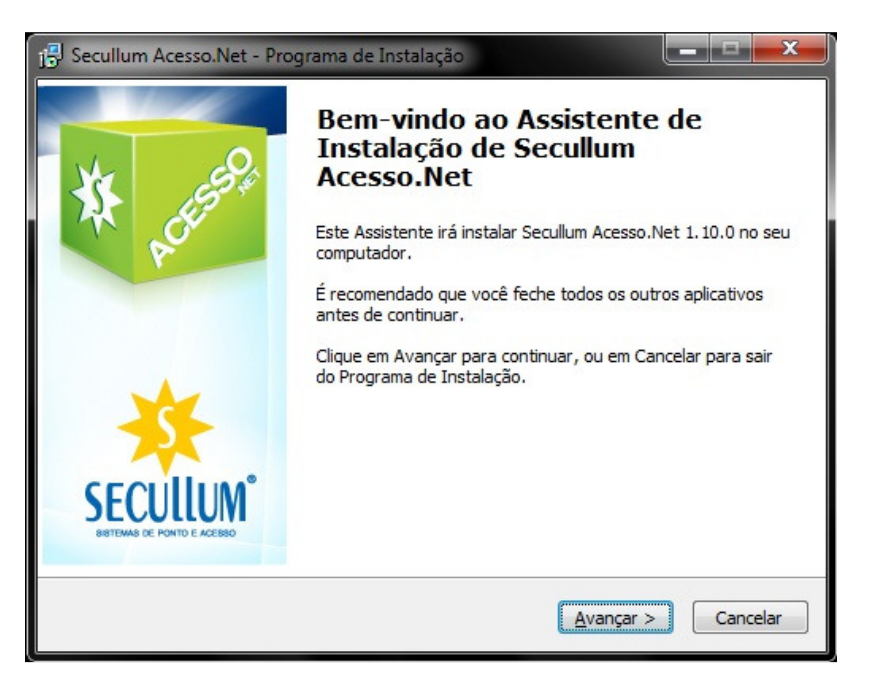

2) Leia atentamente o contrato de licença de uso do software e marque "Eu Aceito". Após isso, clique em Avançar.

| ntrato de Licença de Uso<br>Por favor, leia as seguintes informaçõ                                                                            | ées importantes antes de continuar.                                                                                                    | ¥    |
|----------------------------------------------------------------------------------------------------|----------------------------------------------------------------------------------------------------|------|
| Por favor, leia o seguinte Contrato de<br>Contrato antes de prosseguir com a ir                                                               | e Licença de Uso. Você deve aceitar os termo:<br>nstalação.                                                                                                    | ; do |
| CONTRATO DE LICEN                                                                                                    | IÇA DE USO DE SOFTWARE                                                                                                    |      |
| Contrato de licença de u<br>Copyrigth 1999-2011 pela Seci<br>e Acesso Ltda.                                                                   | isuário final para Softwares Secullum,<br>ullum Comércio de Sistemas de Ponto                                                                                                    |      |
| O Contrato de Licença d<br>legal por adesão do cliente<br>programa de computador ("P<br>acima, denominado CONTRAT.<br>Comércio de Sistemas de | e Usuário Final trata-se de um acordo<br>que adquiriu a licença de uso do<br>RODUTO" ou "SOFTWARE") indicado<br>ANTE e o autor do mesmo, Secullum<br>e Ponto e Acesso Itda. CNP1: | Ŧ    |
| Eu aceito os termos do <u>C</u> ontrato                                                                                                    |                                                                                                    |      |
|                                                                                                    | to                                                                                                    |      |

3) Deve-se selecionar a opção "Novo Sistema" para uma nova instalação. Caso esteja instalando um atalho de rede para uma instalação em outro computador, selecione "Apenas Atalhos".

| J Secullum Acesso.Net - Programa de Instalação                                            |
|-------------------------------------------------------------------------------------------|
| Tipo de Instalação                                                                        |
| Qual é o tipo de instalação?                                                              |
| Selecione o tipo de instalação desejada.                                                  |
| Novo sistema                                                                              |
| Instala todos os arquivos necessários para execução do sistema.                           |
| Somente atalhos<br>Instala atalhos do sistema apontando para uma instalação já existente. |
|                                                                                           |
| < <u>V</u> oltar <u>Avançar</u> > Cancelar                                                |

4) Selecione o tipo de instalação, simples ou avançado:

| 🖥 Secullum Acesso.Net - Programa de Instalação                                                                                                    |
|----------------------------------------------------------------------------------------------------|
| Tipo de Instalação                                                                                                    |
| Qual é o tipo de instalação?                                                                                                    |
| Selecione o tipo de instalação desejada.                                                                                                    |
| 🔘 Configuração Simples                                                                                                    |
| Nesta configuração o banco de dados instalado é o SQL Server CE, que é indicado<br>para instalações em pequenas empresas (em apenas 1 computador) ou para rápida<br>demonstração do sistema. |
| 💿 Configuração Avançada                                                                                                    |
| Indicado para instalações em mais de um computador (utilização em rede). Nesta<br>configuração você deverá configurar o banco de dados manualmente.                                          |
|                                                                                                    |
| < <u>V</u> oltar <u>Avançar</u> > Cancelar                                                                                                    |

5) Em seguida selecione a pasta de Destino.

Recomenda-se utilizar "C:\Arquivos de Programas\AcessoNet\"

- Clique em Avançar, deixando marcado a Opção: "Criar um Ícone na Área de Trabalho".

| Secullum Acesso.Net - Programa de Instalação                                                         |
|----------------------------------------------------------------------------------------------------|
| Selecione o Local de Destino<br>Onde Secullum Acesso.Net deve ser instalado?                         |
| O Programa de Instalação irá instalar Secullum Acesso.Net na seguinte pasta.                         |
| Para continuar, dique em Avançar. Se você deseja escolher uma pasta diferente,<br>dique em Procurar. |
| C:\Arquivo de Programas\AcessoNet Procurar                                                           |
| São necessários pelo menos 2,1 MB de espaço livre em disco.                                          |
|                                                                                                    |

6) Clique em Instalar, e terá a seguinte tela:

| 🚰 Configurar conexão | Tipo de banco de dados                                                                                      | SQL Server 🔹         |  |
|----------------------|----------------------------------------------------------------------------------------------------|----------------------|--|
| A Consultas SOL      | Servidor\Instância                                                                                          | 10.1.1.83\sqlexpress |  |
| <u>()</u>            | Autenticação                                                                                                | Modo SQL Server 🔹    |  |
| O Sair               | Usuário                                                                                                    | sa                   |  |
|                      | Senha                                                                                                    | •••••                |  |
|                      | Nome do banco                                                                                               | SecullumAcessoNet3   |  |
|                      | Salvar Configurações<br>Outras opções<br>Testar conexão<br><u>Criar novo banco de</u><br>Atualizar banco de | le dados<br>dados    |  |

Clique no Ícone amarelo ao lado do campo: Servidor\Instância. Terá a lista de Servidores disponíveis para conexão. Basta selecionar o Servidor na lista, e clicar em Concluir.

Se fizer os procedimentos corretamente, a tela abaixo será completada com os dados de Servidor e Nome do Banco, basta então, informar o Usuário e Senha do banco de dados.

7) Será necessário criar o banco de dados em SQL Server. Para isto execute os seguintes passos:

- Certifique-se que tenha o Microsoft Visual Studio 2005 Express ou outro Gerenciador do Banco de dados SQL Server para poder criar o banco de dados do sistema.

- Clique em Criar novo banco de dados > Iniciar, aguarde um momento até o término da execução do Script.

- Após isso clique em Atualizar Banco de dados > Iniciar.

Após isso clique em Testar Conexão. Não ocorrendo nenhum problema, clique em Salvar Configurações novamente, e então clique em Sair.

Concluindo a instalação, na Área de Trabalho ( Desktop ), será criado o ícone Secullum Acesso.Net. Execute este, e observe a seguinte tela:

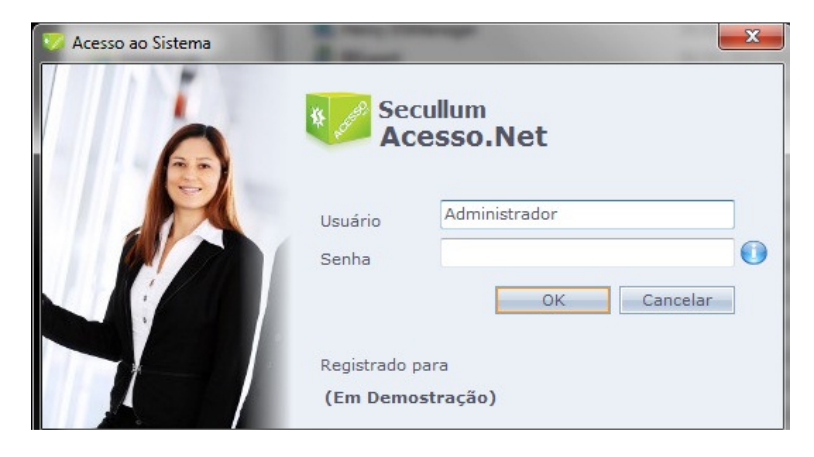

Digite em Usuário: Administrador Clique em OK.

Após estes procedimentos o sistema será iniciado e está pronto para uso.